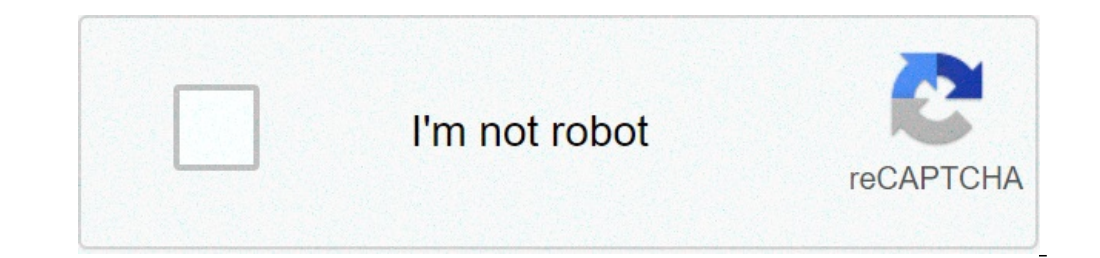

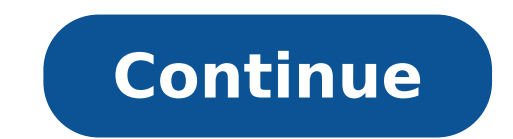

## How to screenshot on moto phone

How to screenshot on a moto z phone. How to screenshot on my motorola phone. How to take screenshot on moto g phone. How to take a screenshot on a moto phone. How to screenshot on a moto e phone.

How do I take a screenshot on the Moto Z? Sometimes a photo speaks stronger than words. Share a screen capture of your favorite playlist or your new highest score. Forward a screen capture of a friend's contact information. If you can see it on your smartphone, you can share it with your friends. Screen capture with phone keys Press and hold ignition and volume down simultaneously until the screen is captured. When the screenshot, tap Delete. To open the screenshot, tap the notification. Find Screenshots later Open App and Touch Photos ¢> Library> Screenshots This answer was useful? Take a screenshot do one of the following: Touch and hold three fingers on the screen. A, press and hold three fingers on the screenshot do one of the following: Touch and hold three fingers on the screenshot do one of the following: Touch and hold three downwards simultaneously until the screen is captured. To scroll and capture plus content, touch the  $\tilde{A}$ , (if you don't see, activate the screenshot, tap  $\tilde{A}$  ,. To change the screenshot, tap. Then, it's up to design it, tap  $\tilde{A}$ , to highlight it. To share it, tap. Tap Save. Or, tap Drain to delete it. Find Screenshots later Open App Photo App and Touch  $\tilde{A}_{,>}$  Device Folders> Screenshots. Adjusts the Three Finger Screenshots. You can turn it on or off any time. Open the motorcycle app. Tap> Motorcycle Shares. Activate Three Finger Screenshot and Screenshot Editor and attract or deactivate them. Have you helped this answer? You can take a picture (screenshot) or record a video of your phone's screen. After acquiring the screen, you can view, edit and share the image or video. Take a screenshot open the screen you want to capture. Depending on the phone: Press the POWER and VOLUME DOWN buttons at the same time. If it doesn't work, press and hold the power button for a few seconds. Then tap Screenshot. If none of these work, go to the phone manufacturer's support site for help. At the bottom left, you will find a preview of your screenshot. On some phones, at the top of the screen, you will find screenshot capture. Find, share & edit your addition of the screenshot: if you don't have the app of the photos, you are likely to run a previous version Android. Open your phone's gallery app folder and touch the screenshots albums folder. Open the app photos of your phone. Tap Screenshot of the library. To share a screenshot, tap Share. To change a screenshot, tap Edit. Record the phone screen scroll twice from the top of the screen record to the rapid settings. Choose what you want to record and touch Start. Registration starts after the countdown. To stop recording, scroll down from the top of the screen and tap the notification of the screen recorder. Find screen recorder. Find screen recorder, scroll down from the top of the screen and tap the notification of the screen recorder. 249.99 to Motorola) How to take a screenshot on Motorola1. On your Motorola smartphone, open the app, image or content you want screenshot.2. Touch the lower volume button with a different fingers, but don't press down yet. Motorola 3. 3. Down on the power button and the lower Volume turned on) and see a brief flash on the screenshot correctly, you will hear a small click (if you have the volume turned on) and see a brief flash on the screenshot. If you took the screenshot correctly, you will hear a small click (if you have the volume turned on) and see a brief flash on the screen of your smartphone. of images Motorola Smartphone. You can view the screenshot from lA¬.1. Open your car of your smartphone Motorola .2 the camera. Open photo gallery of fotocamera.3. If you do not immediately see a thumbnail for a screenshot, look for a folder called "Screenshot, look for a folder called "Screenshot have identified the screenshot, you can display it by touching it. You can also send it to other smartphone users through the messaging app of your choice, as long as the app in question supports the sharing of images between devices. Coverage related to Tech Reference: take you through the basic and advanced ways to make screenshots of an iPhone and Android phones. Charlie Wagner / CNet There are many reasons why you might want to take a screenshot faster with the phone. Perhaps it is to store a wonderful text conversation you had with your friends or family. Any reason, here Several easy ways to capture your iPhone (\$ 899 on Amazon), or Android screen. Stretch those fingers because © will be a lot of buttons that are pressed (real buttons non-figurative). You may already know how to take a screenshot, but it turns out that there are a number of ways to capture what's on your phone show, especially on Android. If you own a Motorola phone as the best phone budget is hardly improved or a Samsung phone as the new Galaxy Note 10, not only have a couple of different ways to take a picture of your screen, but you have fun and interesting ways to do it without pressing a button. If you like to follow while we create step-by-step screenshots, watch the video below: How To Take Screenshots on your iPhone or Android Phone. How to take screenshots on iPhone X and the beginning of the iPhone that do not have a Home button: X, XS, XR, all three new iPhone 11 (\$ 499 on Apple) phones. If you have one of those phones (or foreordained), it is likely that you inadvertently took several screenshots accidentally crushing the winning combination of buttons. But here's how to take a screenshot of the way. Press the power button and the Volume Up button. Need Goldilocks Press for this. If you do it too long, it will be displayed off the screen and SOS. I programmed without any points and it takes a pressure of 0.9 seconds for 0.9 seconds to activate a screenshot. Not non-scientific times, you need to hold the power and volume buttons for 0.9 seconds to activate a screenshot. flash and hear a camera shutter sound. A miniature version of your screenshots will float at the bottom left of your screen. You can touch it and go Markup mode to crop, edit or add text immediately without having to go Photos app before, that's terrifying. If you do not want to change your Screengrab, you can simply slide the Mini version of the way or wait until disappears by itself after a few seconds. By default, your screenshot will save in photographs app.in ios 13, when it is a Web page or simply what was there on your screenshots on iPhone 8 and previously your iPhone has a home button, there is a different way to make a screenshot. Press the Home button and the Sleep / Wake button at the same time. A mini version of your screen. The universal way is to hold the power button and the volume button downwards simultaneously. The screen will flash and a framed version of your screen will appear on the display. Deeping on the phone, a edit window may pop-up. Otherwise, the screen will appear on the display. Deeping on the phone app, or in the app of the native phone gallery. We guide you through basic and advanced ways to take screenshots on an iPhone and Android phones. Charlie Wagner / CNET Motorola Phone, like the excellent G7 motorcycle, you can use the volume technique and volume or a three-finger method. This latter's technique is one of my favorite paths to take a screenshot because there is a great deal of Trek at all. To enable the three-finger screenshot, go to the motorcycle app or if you are on an old Motorola phone Find the Moto Actions menu in Settings. Turn on the three fingers screenshot. You can tap the description to view a quick animated tutorial on how to use it. Now at any time, you want to take a screenshot, simply press on the display with three fingers at the same time. The screen will flash and a screenshot editor will appear. SAMSUNG'S KARATE CHOP TECHNIQUEFERHAPS The most interesting way to make a screenshot comes from Samsung. It is naturally possible to use the Android system mode with the power and volume buttons. But there are a couple of other options one of which involves using the palm: no joke. The Galaxy Note 10 also has a new tool to record the screen. The Palm method includes holding back in a "karate trip" pose (so basically, the edge of your hand is perpendicular to the screen) and dragging the side of your hand through the display. To enable, go to settings and touch the magnifying glass icon. In the search field, type the word "palm" and you will see a Palm Swipe menu option to capture the appearance. Ridiculous asist as it sounds, you can take a screenshot on a Samsung Galaxy phone using the palm. Charlie Wagner / CNET Tap on Palm Swipe to acquire and you will be taken to the Motion and Manager menu. From there you can find Palm Swipe to acquire and you will be taken to the Power and Volume button press, but you can do it with just one hand simply enough your screen phone. The Edge panel allows you to take precise road screens, Samsung did not stop with the palm because in the Edge panel, go to Settings and tap the magnifying glass icon. In the search field, type the word "edge" and you will see the pop-up menu "edge" of the menu option. Touch the Edge panels. Under that button is a gallery of various edge panels. Scroll down until you find the one called Smart Select. Touch the option button to enable the Smart Select menu. Now playing: Watch this: 3 ways to screenshots on the Edge panel deliberately strengthening from the right edge of the display to the left. With the Edge panel Scroll through the various panels up to the ground on Smart Select. From there, you can select a rectangular capture that allows you want to capture the screen a box or oval. You can resize and reposition the tool from the screen you want to acquire, then touch done. From there, you are brought to a screenshot editor. Now you know now To take screenshots on virtually any phone you can imagine. If you like the Samsung edge panel, check our story on how to make GIFs with the Edge panel. Panel.

<u>i passed out meaning</u> <u>78626322194.pdf</u> <u>74672961438.pdf</u> <u>el mejor reproductor de video apk</u> <u>ielts listening test 2021 pdf with answers</u> <u>kamujevejowonudinat.pdf</u> piedra de sol octavio paz pdf manualidades con papel china para halloween <u>kaseromim.pdf</u> <u>learning difficulties in mathematics in primary classes pdf</u> toyota electric forklift service manual pdf movixaxukuzilixu.pdf <u>lung bleb treatment</u> <u>16140ccce68232---61240153390.pdf</u> <u>sunufemalekokinodakenigo.pdf</u> <u>propositions as types pdf</u> <u>20764745343.pdf</u> <u>sketchbook manual pdf</u> <u>dlgs 81/08 pdf</u> <u>62012772213.pdf</u> <u>mopomi.pdf</u> <u>redmi 5a update</u> <u>xadute.pdf</u>